# Innova Tool – Firmware Update Instructions

### **INTRODUCTION:**

These instructions provide the procedure for updating the firmware version on your Innova tool using the RepairSolutions 2<sup>®</sup> software. <u>Note:</u> This process may take up to 25 minutes

## MINIMUM SYSTEM REQUIREMENTS

### Windows®

- Windows 7, Windows 8.1, Windows 10
- 16 GB Disk Space
- 2GB RAM
- 1.0 GHz Intel or AMD Processor
- 1 USB Port
- Internet Connection

## Macintosh<sup>®</sup>

- OSX 10.11.x and Newer
- 8GB Disk Space
- 2GB RAM
- 1.1 GHz Dual-Core Intel
- 1 USB Port
- Internet Connection

## **UPDATE INSTRUCTIONS:**

- 1. Establish an internet connection.
- 2. Go to https://www.innova.com/support,
  - Select OBD2 Diagnostics Tools as the Category
  - Select your tool Model
  - Click Search
  - Click on RepairSolutions PC to begin the software download process
- 3. Install and launch the RepairSolutions 2<sup>®</sup> software on your computer.
- 4. Connect the tool using a USB cable.
- 5. If the following prompt appears, click *Update my tool now.*

| SOLUT                | AIR 2                |                        |
|----------------------|----------------------|------------------------|
| Tool status          | : Connect            | ed 🧭                   |
| Firmware<br>18.00.09 | Database<br>18.02.19 | Bootloader<br>18.00.01 |
| QU                   | odates available     |                        |
| Re                   | lease Notes          |                        |
| Upda                 | te my tool now       |                        |

<u>Note:</u> If you are not prompted to update your tool, there is no update available at this time.

6. The tool firmware update process will begin. Important: Please do not disconnect the tool, close the software, or turn your computer off while updating.

| Tool st              | atus: Connect        | ted 🕑                  |
|----------------------|----------------------|------------------------|
|                      |                      | (1)                    |
| Firmware<br>18.00.09 | Database<br>18.02.19 | Bootloader<br>18.00.01 |
|                      | Q Updates available  |                        |
|                      | Release Notes        |                        |
|                      | <mark>47</mark> .0 % |                        |

7. Once the update process is complete, the message on the prompt will change to **Update Complete**.

| <b>-</b> 1 .         |                      |                        |
|----------------------|----------------------|------------------------|
| lool st              | atus: Connect        | ted 🅑                  |
|                      |                      | (1)                    |
| Firmware<br>18.02.02 | Database<br>18.03.06 | Bootloader<br>18.00.01 |
|                      | Q Updates available  |                        |
|                      | Release Notes        |                        |
|                      | Update Complete      |                        |

8. You may now safely disconnect your tool.